## $\underline{\textbf{Herfsteffect}} - \text{video les}$

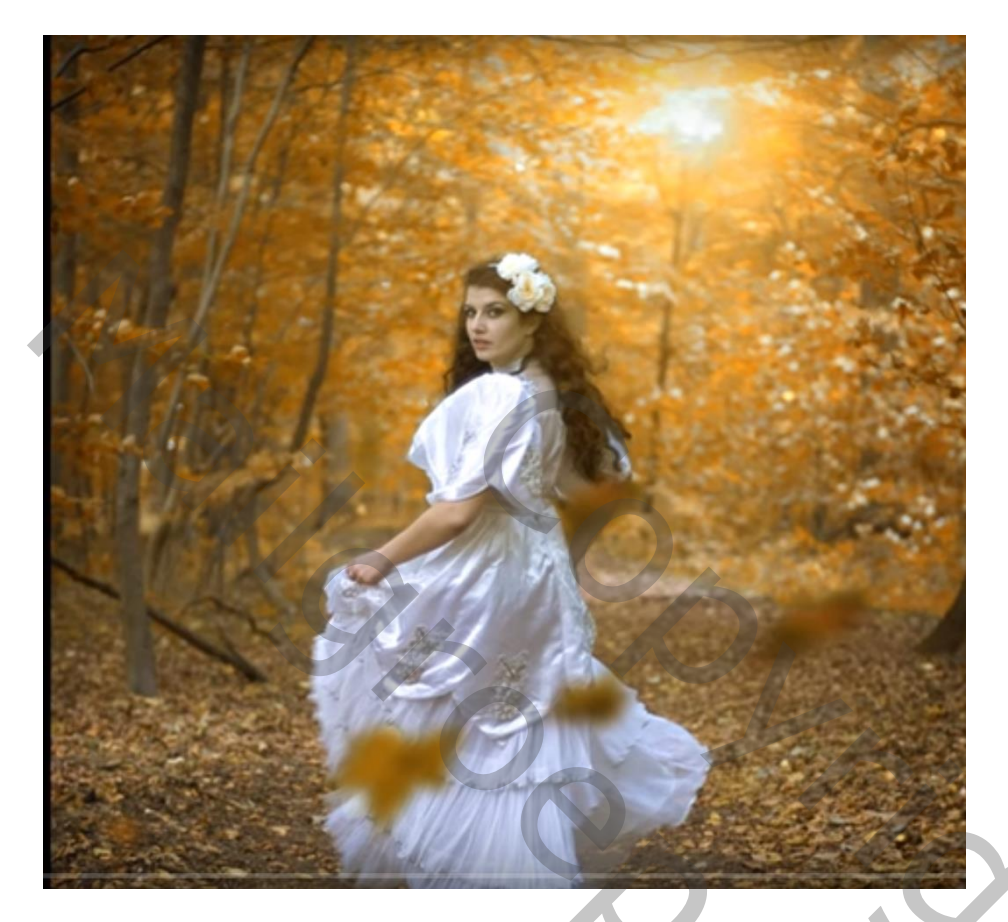

Nodig : model; bladeren

Afbeelding openen; achtergrond laag ontgrendelen; Aanpassingslaag 'Niveaus' : Hooglichten = 197

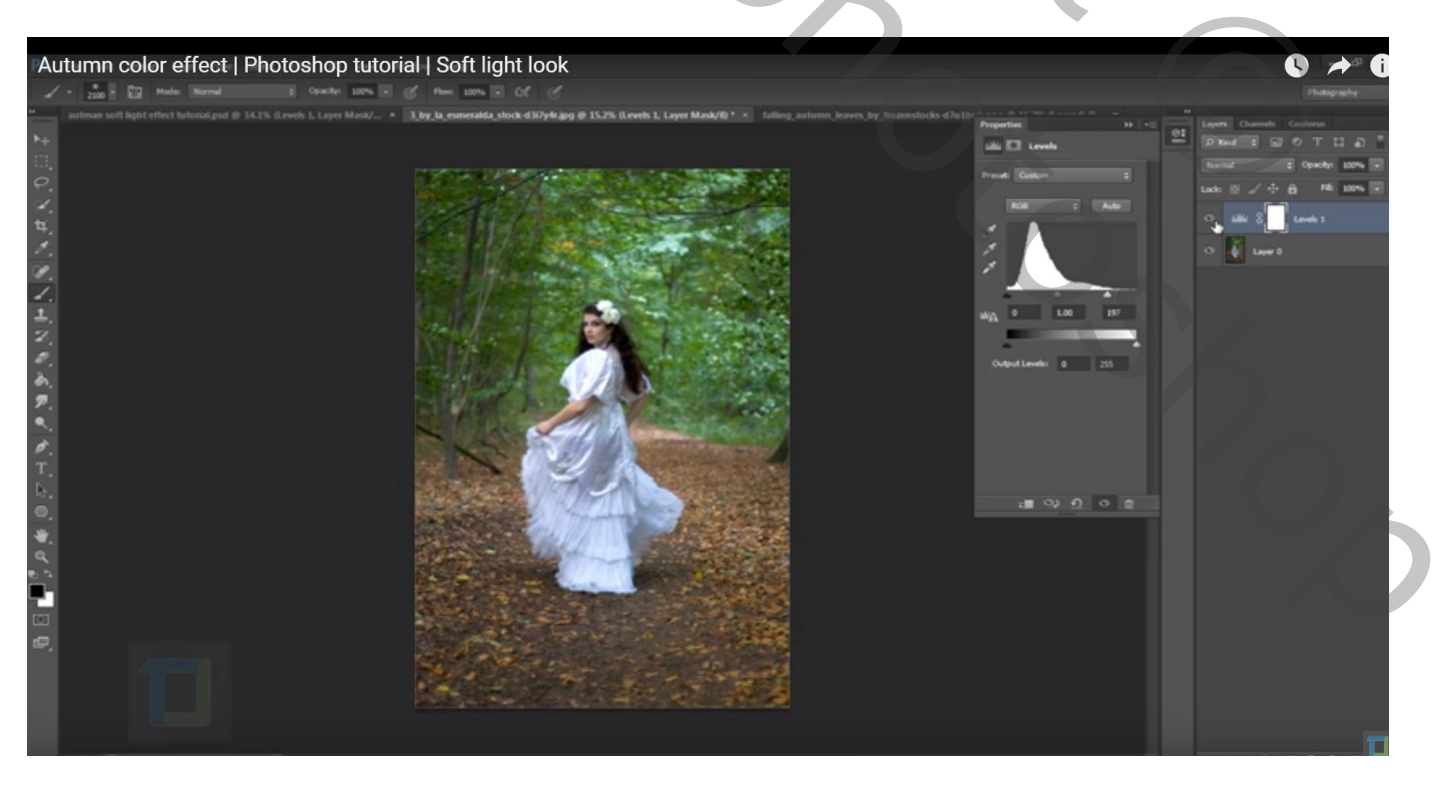

Nieuwe laag; vul met zwart Filter  $\rightarrow$  Rendering  $\rightarrow$  Zon : 105 mm ; 100%; laagmodus op Bleken zetten

## De zon verplaatsen naar rechts bovenaan

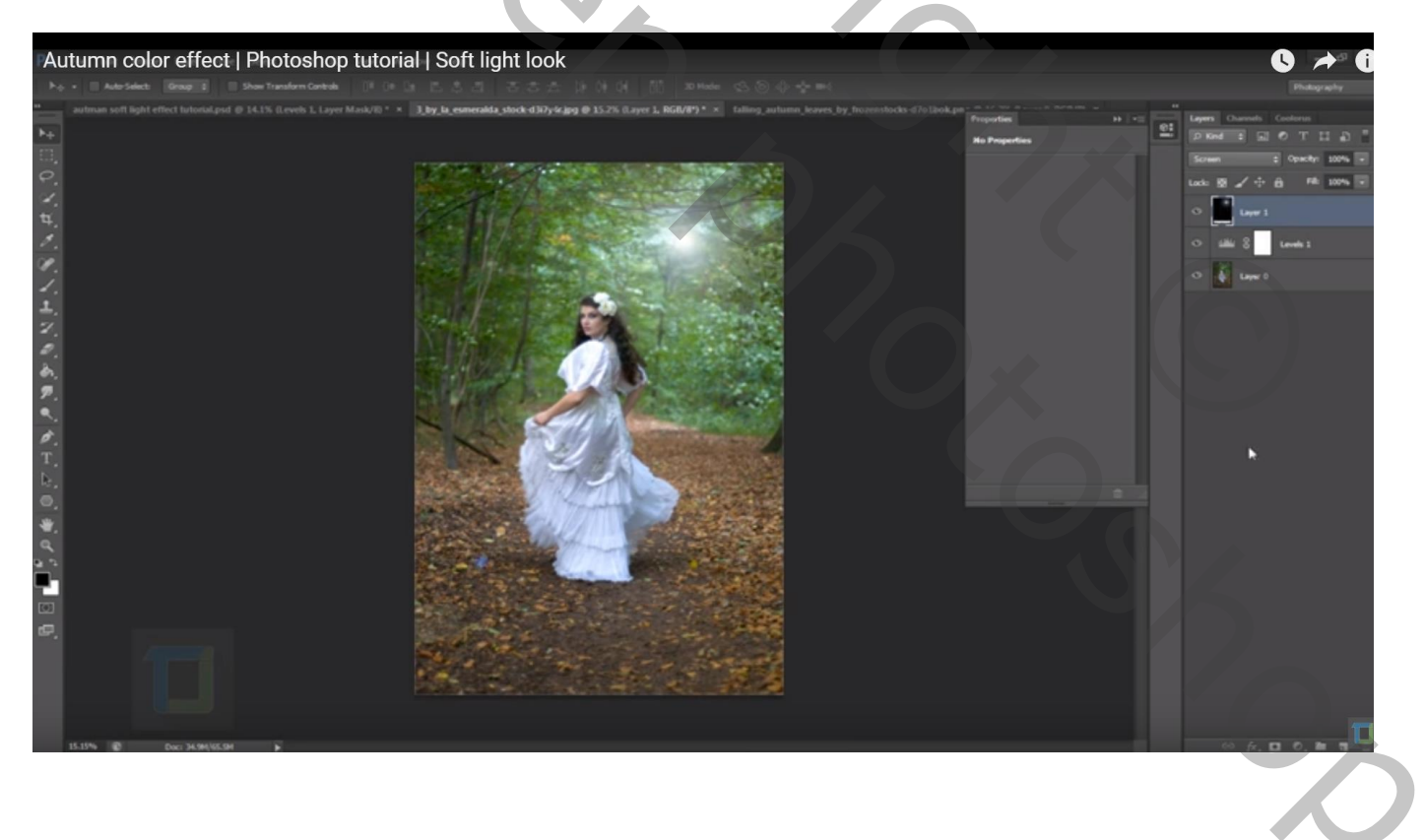

## Boven die laag : 'Kleurtoon/Verzadiging' : vink vullen met kleur aan, 45 ; 49 ; 0 ; Uitknipmasker

| Autumn color effect   Photoshop tutorial   Soft light look                                                                          |                                                                                               |
|----------------------------------------------------------------------------------------------------|-----------------------------------------------------------------------------------------------|
| autonan soft light effect lurionialgad @ 14.1% (levels 1, Layer Masik/D * * )],by,by,emeradda,stock d30/y6/apg @ 15.7% (layer 1, RG | MPY* × tatlog, autumn, Jovers, by , frozenskocks 47 o block, prg @ 16.7%. G.ayer G. RGG/U   * |
|                                                                                                    | Preset: Custom • II, OK<br>Master • Cancel<br>Hue:<br>Saturation: 49<br>Lightness: 0          |
|                                                                                                    | Coloriae<br>Coloriae                                                                          |
|                                                                                                    |                                                                                               |

De blaadjes toevoegen; enkele blaadjes selecteren, vooral deze op de jurk; Op een nieuwe laag kopiëren; originele laag onzichtbaar maken De laag met blaadjes dan groter maken en naar onderen verplaatsen

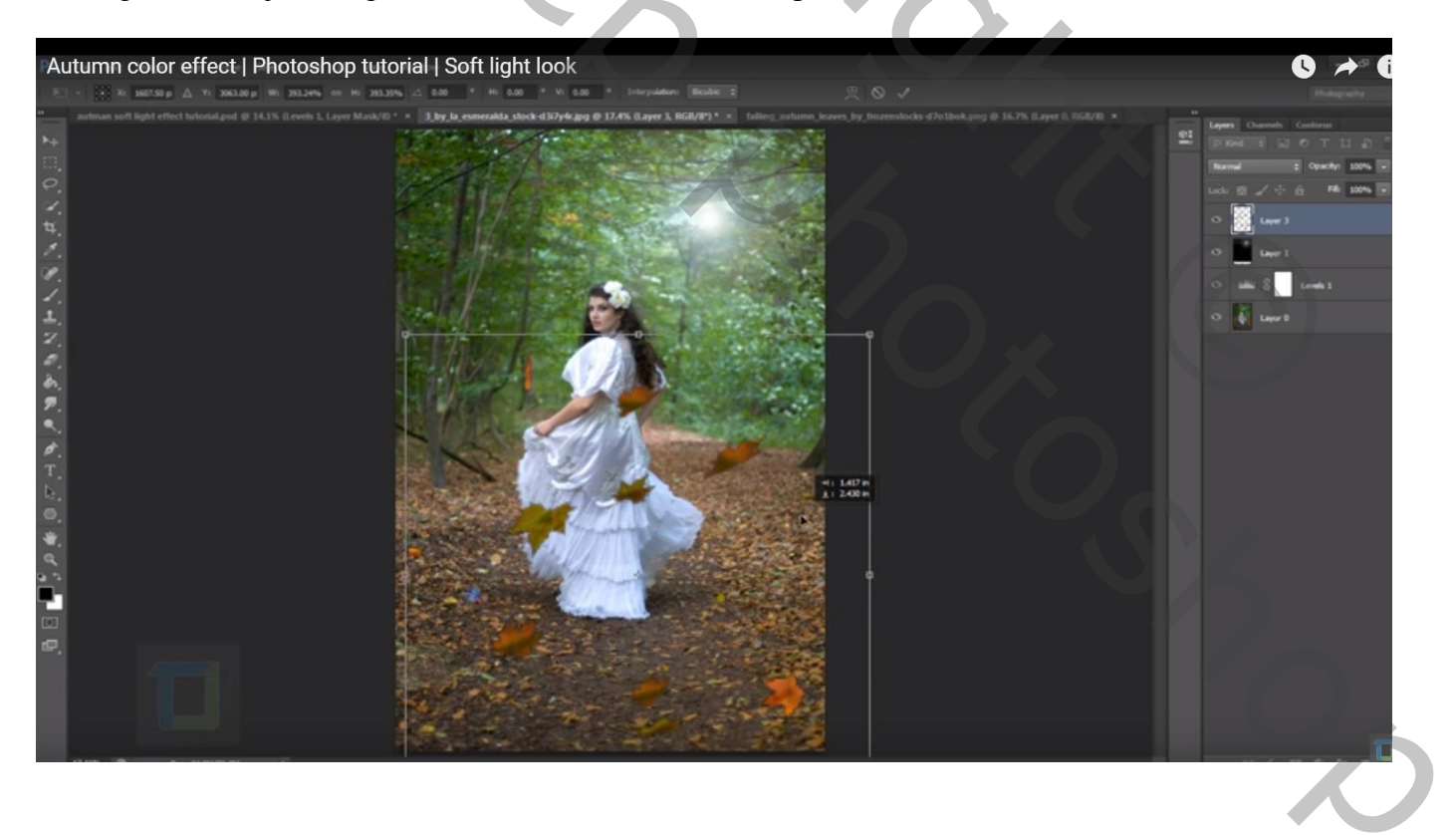

4

## Maak van de laag een Slim Object

Filter  $\rightarrow$  Vervagen  $\rightarrow$  Gaussiaans vervagen : 26 px

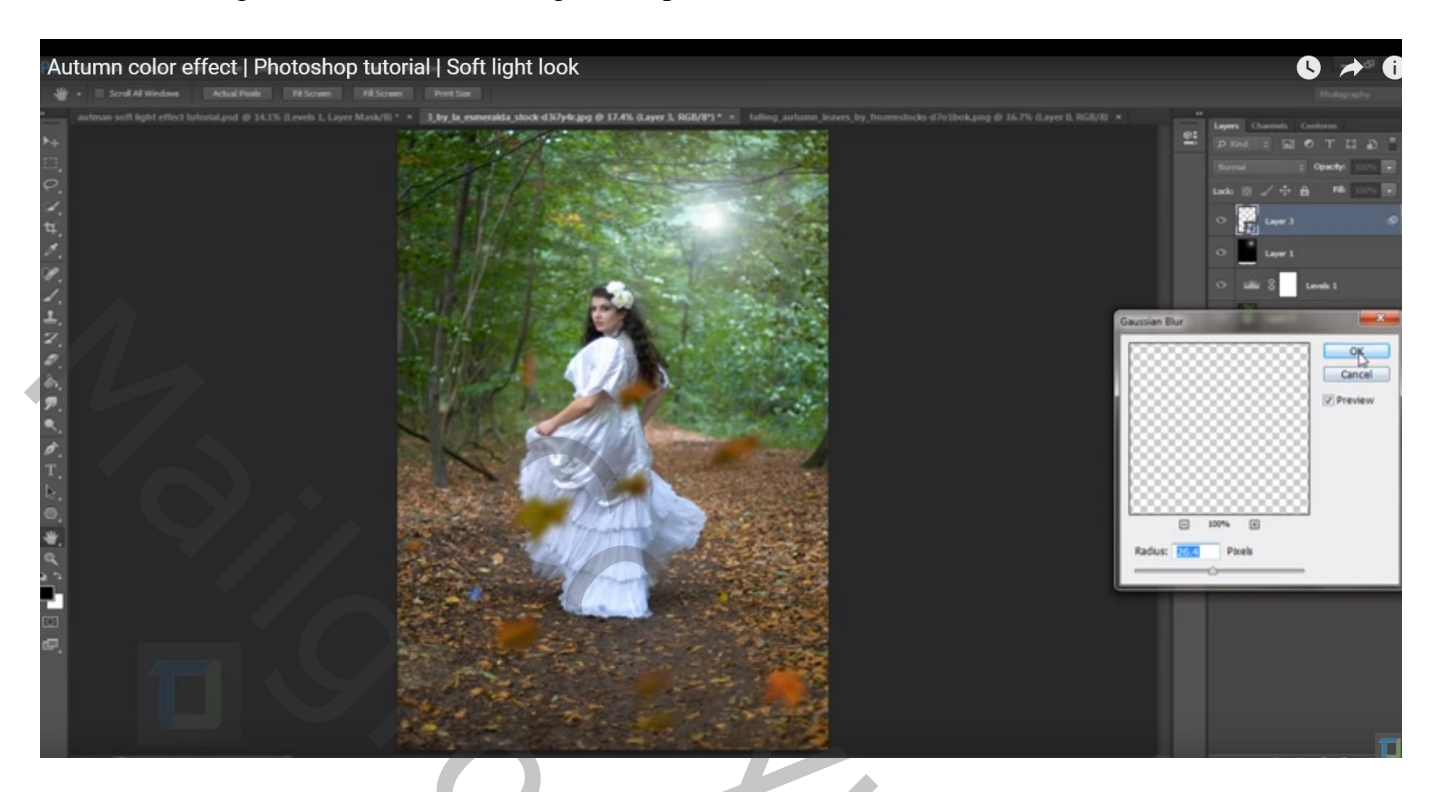

Aanpassingslaag 'Kanaal Mixer' : rode kanaal : -56 ; 200 ; -63 Zet voor die Aanpassingslaag de modus op Lichter

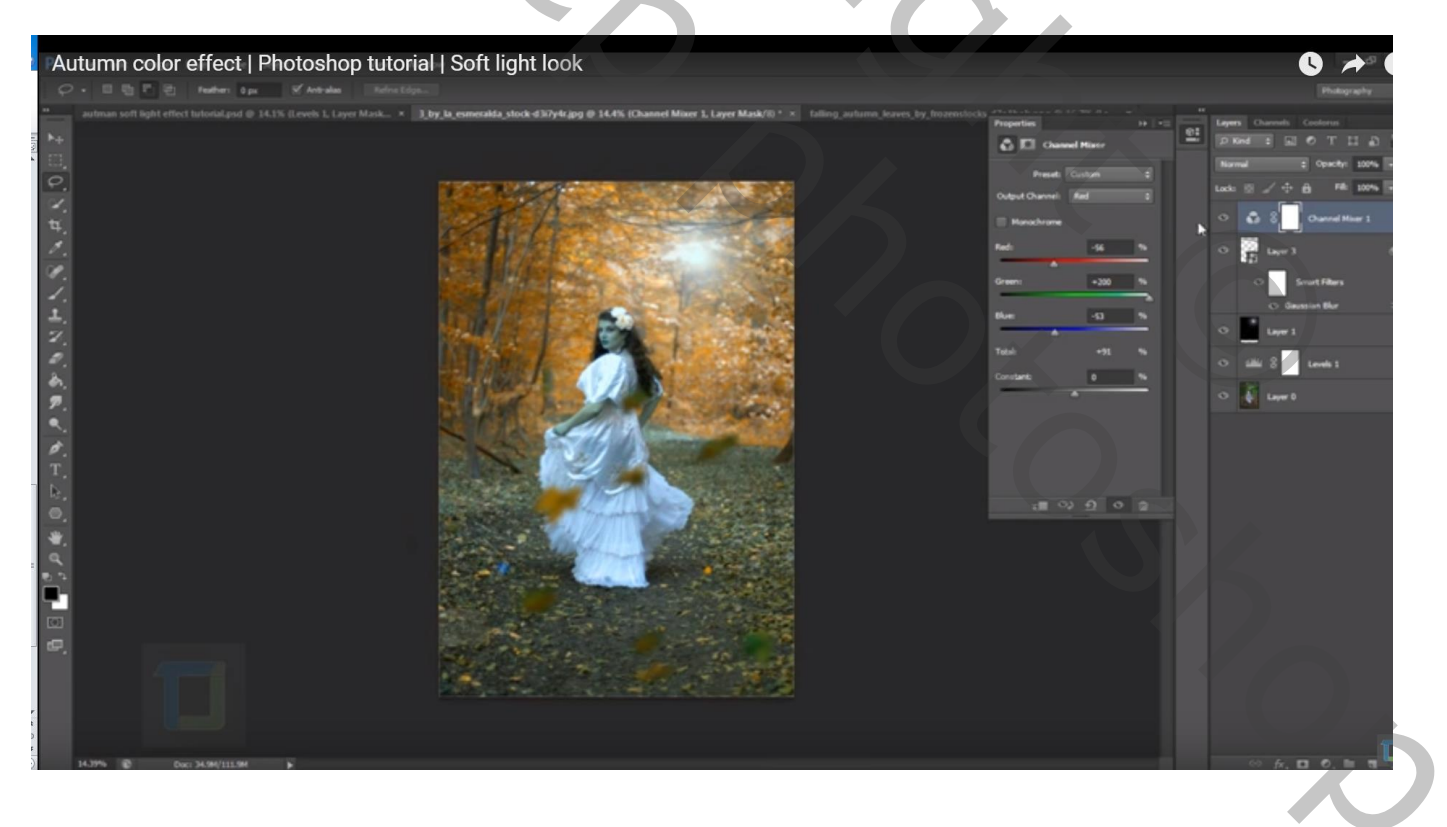

| Autumn color effect   Photoshop tutorial   Soft light look | S 📌 🖓<br>Photogrady                                                                                                    |
|------------------------------------------------------------|----------------------------------------------------------------------------------------------------|
|                                                            | And Aserd by Redended Provide a los of a log of a log of |

Aanpassingslaag 'Volle kleur' : kleur = zwart ; Laagmodus = Zwak licht; laagdekking = 30% Op laagmasker schilderen met Zacht zwart penseel midden de afbeelding

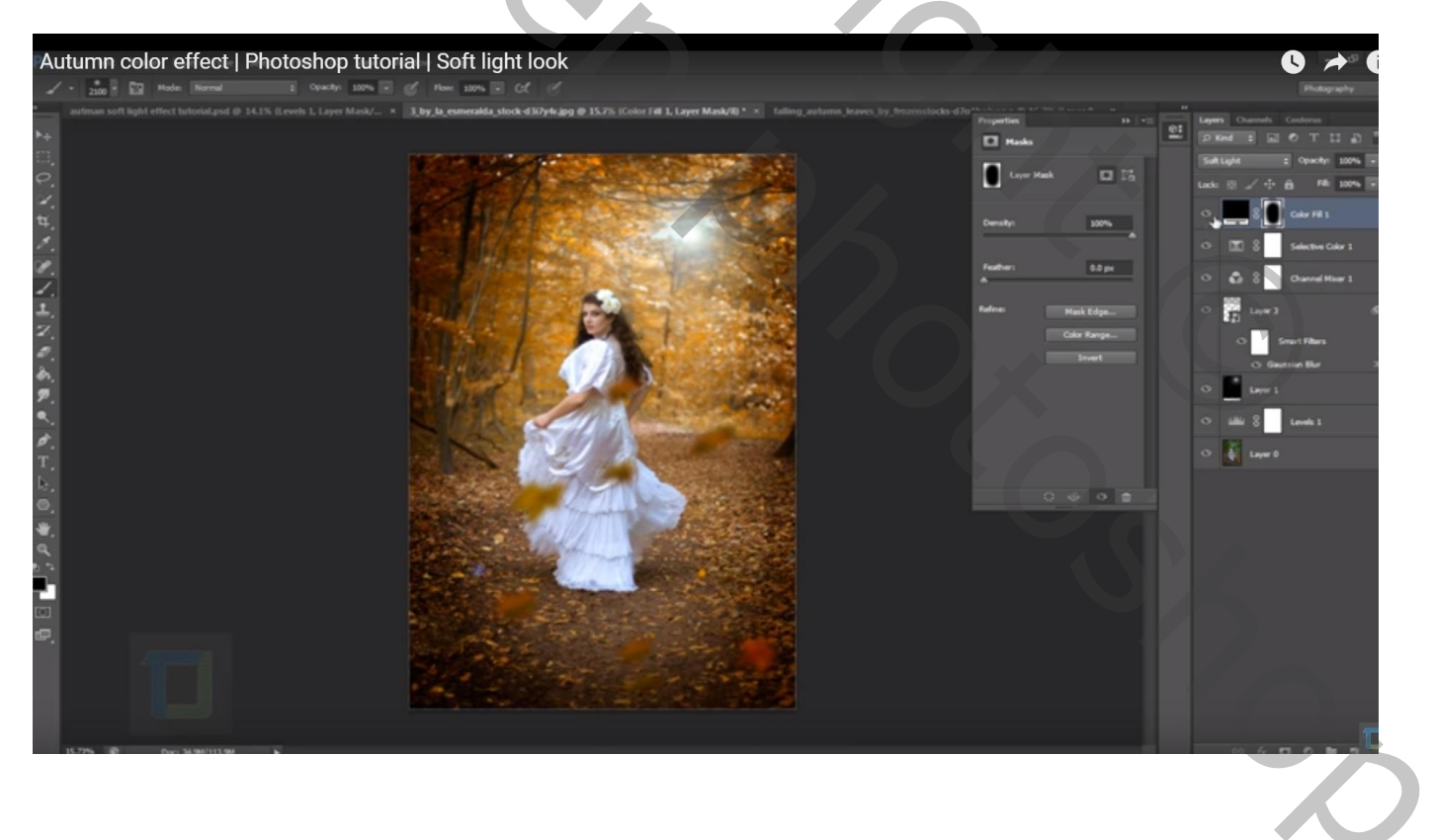